## Anleitung zur Einrichtung des Elternzugangs

Bitte halten Sie die Elterninformation zum Elternzugang bereit:

| Sehr geehrte Eltern,                                                                                                    |
|----------------------------------------------------------------------------------------------------|
| mit diesem Schreiben erhalten Sie die Zugangsdaten für den Elternzugang zur Online-Notenübersicht Ihres Kindes.                                                                                                    |
| Bitte loggen Sie sich unter https://www.100359.fuxnoten.online/webinfo mit folgenden Angaben ein:                                                                                                    |
| Login: me<br>Passwort: r5<br>Super TAN: eb                                                                                                    |
| Wir weisen darauf hin, dass die Registrierung nur durch die einmalige Eingabe Ihrer E-Mail-Adresse abgeschlossen werden kann.                                                                                                    |
| Um Ihnen die Einrichtung des Elternzuganges zu erleichtern, haben wir auf der Homepage eine Anleitung für Sie hinterlegt.<br>Öffnen Sie wie gewohnt die Startseite der Schulhomepage (www.sks-gommern.bildung-Isa.de). Dort finden Sie einen Link zur<br>Anleitung. |
| Mit freundlichen Grüßen,                                                                                                    |
| Öffnan Sie einen Broweer, z / Chrome eder Mierosoft Edge und geben Sie in die                                                                                                    |

Öffnen Sie einen Browser, z./B. Chrome oder Microsoft Edge und geben Sie in die Adresszeile die Internetadresse aus der Elterninformation ein! Es öffnet sich die folgende Seite:

## Willkommen im Elternportal

| Login               | Tragen Sie als nächstes unter<br>"Nutzer" den Login-Namen und<br>schließlich das Passwort aus aus<br>der Elterninfo ein. Klicken Sie auf |  |  |
|---------------------|----------------------------------------------------------------------------------------------------|--|--|
| Nutzer              | "Login"                                                                                                    |  |  |
| 1 ma                |                                                                                                    |  |  |
| Passwort            |                                                                                                    |  |  |
| ••••••              |                                                                                                    |  |  |
| Passwort vergessen? |                                                                                                    |  |  |
|                     | Login                                                                                                    |  |  |

Sie gelangen auf die folgende Seite:

| Aktivierung Elternzugang                                                                                                    |                                                                                                    |  |  |  |
|----------------------------------------------------------------------------------------------------|----------------------------------------------------------------------------------------------------|--|--|--|
| Bitte geben Sie Ihre Zugangsdaten ein um mit der Registrierung fortzufahren.                                                                                                    |                                                                                                    |  |  |  |
| E-Mail                                                                                                    |                                                                                                    |  |  |  |
| E-Mail bestätigen                                                                                                    | Tragen Sie hier <u>eine funktionierende E-Mail-Adresse</u><br>ein! An diese wird als nächster Schritt ein Link ge-<br>schickt, den Sie für die weitere Registrierung benö-<br>tigen! Bestätigen Sie die Mailadresse, indem sie sie<br>ein weiteres Mal eingeben und klicken Sie auf "Ab-<br>senden"! |  |  |  |
| Hinweis: Ihre E-Mail wird zur Sicherheit verschlüsselt und ist für niemanden zugänglich in der<br>Datenbank gespeichert. Die Identifizierung Ihres Zugangs erfolgt ausschließlich über die Eltern-ID. |                                                                                                    |  |  |  |
| Absenden                                                                                                    |                                                                                                    |  |  |  |

Als nächstes sollten Sie ihr E-Mail-Programm (oder Ihr Mailportal, z. B. <u>www.web.de</u> ) öffnen und nach der folgenden Mail Ausschau halten:

|                                                                               |                                                                                                    |                                                               | Sekundarschule "Fritz Heicke" |
|-------------------------------------------------------------------------------|----------------------------------------------------------------------------------------------------|---------------------------------------------------------------|-------------------------------|
|                                                                               |                                                                                                    |                                                               |                               |
| Sehr geehrte Eltern,                                                          |                                                                                                    |                                                               |                               |
| Ihr Zugang zum FuxNote<br>Bitte nutzen Sie den ang<br>Mit freundlichen Grüßer | n Elternportal ist nun aktiviert.<br>ezeigten Link <u>Neues Passwort erstelle</u><br>n,Sekundarschule "Fritz Heicke" | <u>en</u> , um die Registrierung abzuschließen.               |                               |
|                                                                               |                                                                                                    |                                                               |                               |
|                                                                               | Klicken Sie auf dies<br>Ihrem Posteingang<br>Ihren Spam- Ordner                                                      | en Link! (Wenn Sie die Ma<br>nicht finden, checken Sie<br>r!) | ail in<br>bitte               |

Es öffnet sich eine neue Seite:

| Aktivierung Elter                                                                                                    | nzugang                                                                                                    |  |  |  |
|----------------------------------------------------------------------------------------------------|----------------------------------------------------------------------------------------------------|--|--|--|
| ▲ Das eingegebene Passwort muss mit der Passwort-Richtlinie übereinstimmen!<br>Es muss mindestens 8 Zeichen lang sein und Folgendes enthalten:<br>Großbuchstaben, Nummern, Sonderzeichen<br>Erlaubte Sonderzeichen sind: ?!., "§\$% & () = ~ # <> _ +* |                                                                                                    |  |  |  |
| Login Name<br>Login Name<br>den a                                                                                                    | n Sie hier einen Nutzernamen <u>Ihrer Wahl</u> ein! (nicht<br>us dem Schreiben!)                                                                                                    |  |  |  |
| E-Mail<br>E-Mail Adresse Geb                                                                                                    | en Sie hier Ihre Mailadresse ein!                                                                                                    |  |  |  |
| E-Mail bestätigen                                                                                                    |                                                                                                    |  |  |  |
| E-Mail Adresse Best                                                                                                    | ätigen Sie die Mailadresse!                                                                                                    |  |  |  |
| Durch Eingabe Ihrer E-Mail Adresse sind Sie in der Lage spezielle Angebote wie die "Passwort vergessen"-<br>Option zu nutzen.                                                                                                    |                                                                                                    |  |  |  |
| Passwort                                                                                                    | Lanan Cia ain Descurat factl Ashtan Cia auf dia Descurat                                                                                                    |  |  |  |
| Passwort                                                                                                    | <ul> <li>Legen Sie ein Passwort fest! Achten Sie auf die Passwort-<br/>regel oben im blauen Kasten: Das PW muss mindestens 8</li> <li>Zeichen haben, Großbuchstaben, Ziffern und Sonderzeichen<br/>enthalten. Am Anfang ist das Eingabefeld rot. Wenn Sie die</li> <li>Passwortregel einhalten, wird das Eingabefeld grün.<br/>Bestätigen Sie den Hinweis zur Datenverarbeitung und<br/>klicken Sie auf Absenden!</li> </ul> |  |  |  |
| Passwort wiederholen Passwort wiederholen                                                                                                    |                                                                                                    |  |  |  |
| Hinweis zur Datenverarbeitung akzeptiert                                                                                                    |                                                                                                    |  |  |  |
| Absenden                                                                                                    |                                                                                                    |  |  |  |

Danach sollte Ihr Zugang nutzbar sein und Sie sollten die Noten Ihres Kindes einsehen können.

Notieren Sie bitte die Zugangsdaten du bewahren Sie sie an sicherem Ort auf. Sollten Sie einmal das Passwort vergessen haben, können Sie die "Passwort-vergessen-Funktion" nutzen, denn Sie haben ja Ihre Mailadresse hinterlegt. Dorthin sendet das Notenportal einen Link, über den Sie neue Passwörter eingeben können, damit Sie das Portal wieder nutzen können.